## **Camera Guard Security** 714 964-7697 **Copy Video for FX-Viewer**

- **1.** Click......Tab labeled "Backup"
- the yellow folders on the left side beneath "FX Backup" 2. Note
- FIND
  Note hard drive with the yellow folder for the desired day
- the letter for the hard drive D or E
- 5. Click......Tab labeled "Run CD Creator"
- 6. Select Make a data CD
- 7. Click.....Data CD Project
- 8. Find "Select source files"
- 9. Click.....on drop down arrow to the right of Local Disk (C:)
- **10.** Click.....on desired hard drive New Volume (D:) or (E:)
- 11. Double......click to open yellow "CAPDATA" folder
- 12. Double.....click on folder for desired day
- down to desired time of day 13. Scroll
- 14. Click.....on DAT file for the desired time
- 15. Click.....on downward pointing ADD arrow in middle area of screen
- steps 14 and 15 as needed 16. Repeat
- 17. Click.....on DAT files for 5 min. periods prior to desired time
- 18. Click.....on downward pointing ADD arrow in middle area of screen
- 19. Click.....on DAT files for 5 min. periods after the desired time
- 20. Click.....on downward pointing ADD arrow in middle area of screen (Add copy of FX Viewer now if needed – Step 28)
- 21. Click.....red circle for Record
- 22. Insert blank CD into CD drive
- 23. Wait one minute
- 24. Click.....tab labeled "Start Recording"
- 25. Click.....OK when finished and close window
- **26.** Click......No for Save CD Project
- 27. Close program windows and exit Backup

## 28. Make Copy of FX Viewer

29. See Back

## Make Copy of FX Viewer

## (Skip to step 8 if done during Video copy)

- 1. Click.....Tab labeled "Backup"
- **2.** Note the yellow folders on the left side beneath "FX Backup"
- **3. FIND** hard drive with the yellow folder for the desired day
- 4. Note the letter for the hard drive -D or E
- 5. Click......Tab labeled "Run CD Creator"
- 6. Select Make a data CD
- 7. Click.....Data CD Project
- **8. Find** "Select source files"
- 9. Click.....on drop down arrow to the right of Local Disk (C:) (Will be New Volume (D:) or New Volume (E:) instead if done after step 20)
- 10. Click.....on New Volume (D):
- 11. Click.....on FX Viewer Setup
- 12. Click.....on downward pointing ADD arrow in middle area of screen

(Continue step 21 to complete copy)